## Mit dem PC wählen (Wahlhilfe von Fremdanbietern)

Mit Hilfe der integrierten TAPI-Schnittstelle haben Sie die Möglichkeit, vom PC aus zu wählen, d. h. einen abgehenden Telefonanruf über Ihren ISDN-Anschluss zu starten. Das Telefonat führen Sie dann wie gewohnt über das Mobilteil.

Informationen zum Wählen mit talk&surf 5.1siehe 🖚 🗐.

Im weiteren Verlauf wird anhand der Microsoft-Software Outlook gezeigt, welche Voraussetzungen erfüllt sein müssen und wie das Wählen aus Outlook funktioniert.

## Voraussetzungen

Die folgenden Punkte beschreiben das Einrichten der Voraussetzungen. Das Einrichten muss einmalig vorgenommen werden.

- Das Mobilteil, mit dem Sie das Gespräch führen möchten, das mit dem PC gewählt werden soll, muss für diese Funktion zugeordnet werden. Die Zuordnung geschieht mit Hilfe des Konfigurationsteils der talk&surf 5.1-Software, siehe I.
- Es muss eine bestimmte Leitung ausgewählt werden, über die die Verbindung zu Ihrem ISDN-Anschluss aufgebaut werden soll. Hierbei handelt es sich um eine virtuelle Verbindung, die als Konfiguration in Ihrem PC gespeichert ist.

Zum Einrichten der Leitung folgen Sie dem Ablauf:

- 1. Klicken Sie mit der rechten Maustaste im Programm Outlook im Bereich Kontakte auf einen Kontakt und wählen Kontakt anrufen... aus dem Kontextmenü.
- Klicken Sie auf Wahloptionen... und wählen im nun sichtbaren Dialogfenster aus dem Auswahllistenfeld Über diese Leitung verbinden den Eintrag Line 0 on Hub Device aus<sup>1</sup>.

**3.** Bestätigen Sie die Dialogfenster mit OK bzw. Schließen.

## Wählen über Microsoft Outlook

1. Öffnen Sie das Programm Outlook und wechseln Sie in den Bereich Kontakte.

 Klicken Sie mit der rechten Maustaste auf einen Kontakt mit eingetragener Telefonnummer und wählen Kontakt anrufen... aus dem Kontextmenü. Das Dialogfenster Neuer Anruf erscheint.

- 3. Wenn für diesen Kontakt mehrere Telefonnummern eingetragen sind, wählen Sie die gewünschte Nummer aus dem Feld Rufnummer aus.
- 4. Um den Anruf zu starten, drücken Sie nun auf Anruf beginnen. Die Schaltfläche wechselt in Anruf beenden und der abgehende Anruf wird am zugeordneten Mobilteil signalisiert.

Zum Beenden der Verbindung können Sie alternativ zum Auflegen am Mobilteil die Verbindung auch mit der Schaltfläche Anruf beenden trennen.

Wird kein solcher Eintrag angeboten, muss das Gerät zunächst über  $\rightarrow$  Einstellungen  $\rightarrow$  Systemsteuerung  $\rightarrow$  Telefonie (bzw. Telefon- und Modemoptionen)  $\rightarrow$  Telefonietreiber (bzw. Erweitert)  $\rightarrow$  Hinzufügen  $\rightarrow$  Cordless Phone Service Provider installiert werden.

©2002 Siemens AG. Alle Rechte vorbehalten.